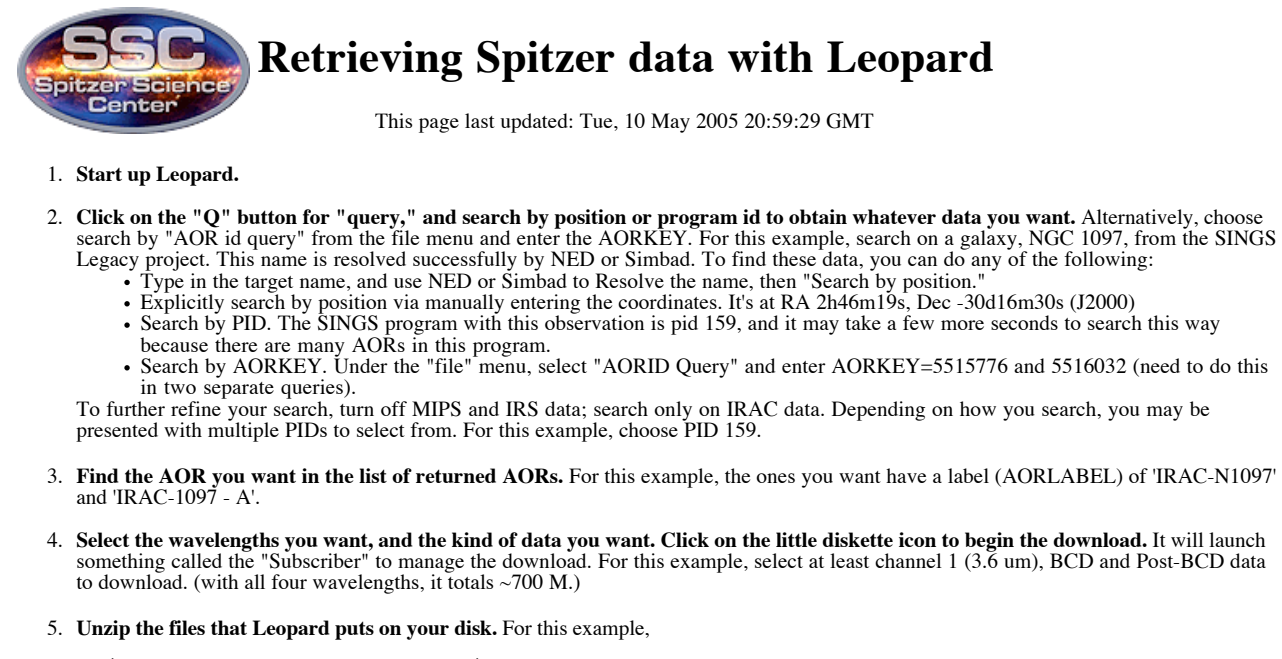

```
unzip P0159-_IRAC-N1097_-_A-part-01.zip
unzip P0159-_IRAC-N1097_-_A-part-02.zip
unzip P0159-_IRAC-N1097-part-01.zip
unzip P0159-_IRAC-N1097-part-02.zip
```

- 6. What are all these files? Check out these pages: Data filenaming conventions for all Spitzer data
  - <u>IRAC</u> (this example)
  - IRS
  - MIPS-24
     MIPS-70
     MIPS-160

  - Data Handbooks for all Spitzer data (which files are important?)
    - <u>IRAC</u> (this example)
      - IRS MIPS

## **Obtain AOR using Spot (optional but useful if truly new at this)**

This program (pid 159) happens to be a huge program so either one of these approaches will work:

- EITHER:
  - 1. From Leopard's main window, double-click on the entry corresponding to this observation and select the "params tab"
  - 2. make a note of the AOR parameters listed in the window
  - 3. start up Spot
  - 4. create an AOR by entering those parameters.
- OR:
  - 1. Start up Spot 2. From the file menu choose 'view program' and download pid 159 (all 515 AORs!)
  - 3. Find the AOR pertaining to this observation.
  - 4. (optional) Delete all the rest of the AORs (no, you cannot select more than one at a time to delete, which is why I'm suggesting the first option above)

Once you have the AOR, use Spot's visualization capability (see the <u>Observation Planning Cookbook</u>, nearly any chapter, for step-by-step instructions; the results are in the figure below) to visualize your AOR. Each one of the frames you see portrayed in the visualization results in a DCE, or Data Collection Event, or a set of files on your disk. For a discussion of which files are most important, see the IRAC DH.

|              |                          | Spot —— Spitzer Planning Observations Tool 🛛 🕐 🗌            |
|--------------|--------------------------|-------------------------------------------------------------|
| <u>F</u> ile | Edit Targets Observation | n <u>T</u> ools Images Overlays Options Window <u>H</u> elp |
|              |                          |                                                             |
| 3000         |                          |                                                             |
| Q            |                          |                                                             |
|              | ·                        |                                                             |
| Q            | Mouse Control            |                                                             |
| Q            | Mouse: Any 🔻 Shi         | <i>ft-Left Button</i> : Center the Image at point           |
| [AII"        |                          |                                                             |
| A            | ISSA- 25 micron, NG      | C 1097                                                      |
|              |                          |                                                             |

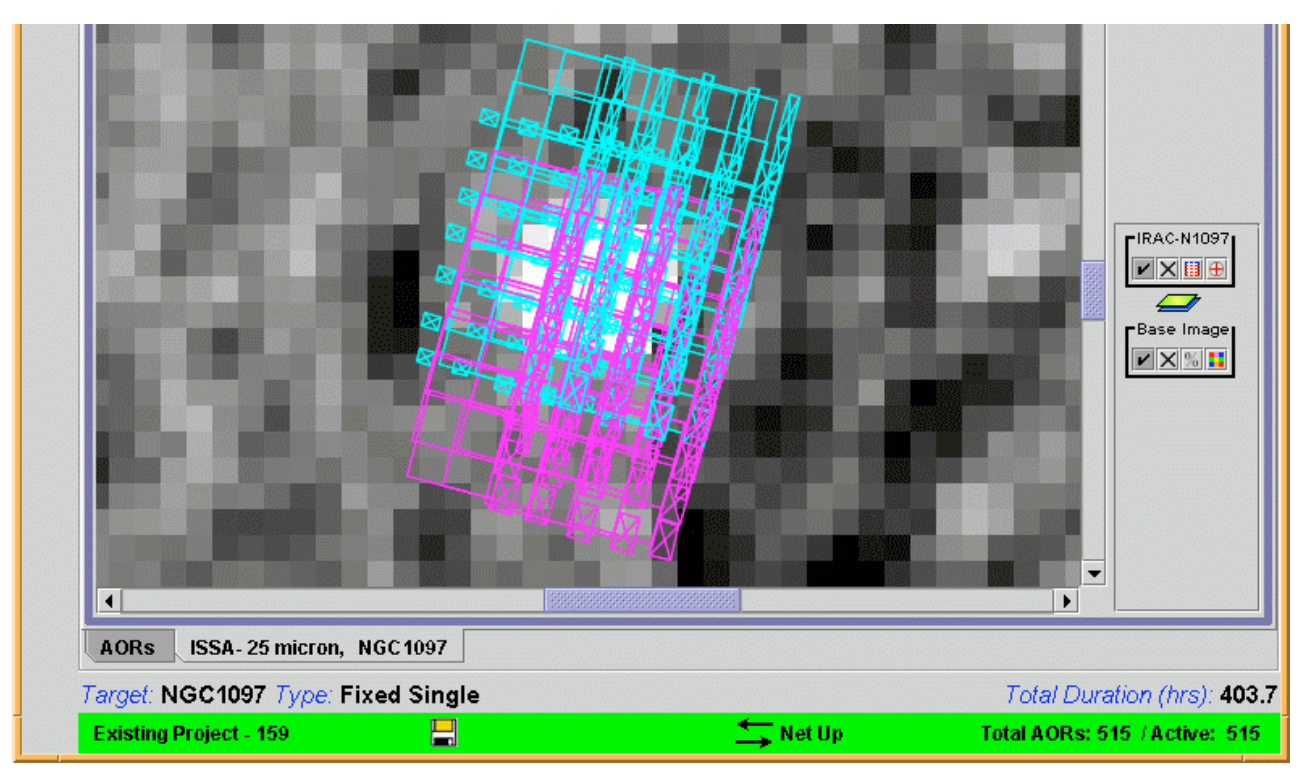

Return to the Data Analysis Demos main page.

This page last updated: Tue, 10 May 2005 20:59:29 GMT